# **ATTENTION!**

**Between 24<sup>th</sup> August and 15<sup>th</sup> September 2018** only new students accepted to study at the following levels should file applications for a place in a dormitory for the academic year 2018/19:

- Long-cycle programmes (5-year programmes),
- bachelor's degree programmes (3-year programmes),
- engineer's degree programmes (3,5-year programmes),
- second-cycle (master's degree) programmes,
- doctoral programmes.

In order to file an application for a place in one of the dormitories, log into the USOSweb, go to the **Application (Wnioski)** module in the **COMMON SECTION** tab and click "fill in" on the menu by the **housing application**.

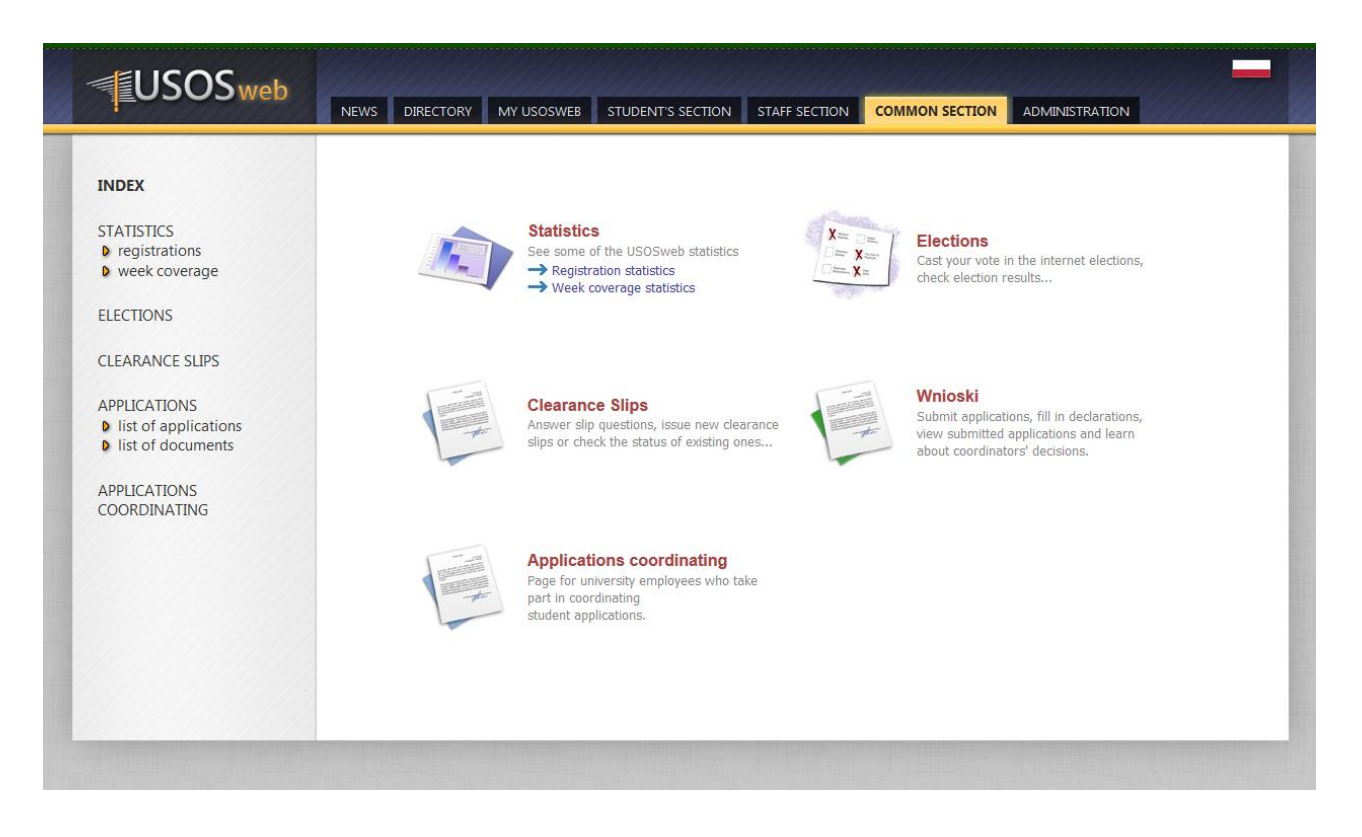

|                                                                                                    | NEWS     | DIRECTORY MY USOSWE                                                                                                    | B STUDENT'S                                                                                                    | SECTION STAFF SECTION                                                                        |                                                   |                            | ATION                                         |
|----------------------------------------------------------------------------------------------------|----------|----------------------------------------------------------------------------------------------------|----------------------------------------------------------------------------------------------------|----------------------------------------------------------------------------------------------|---------------------------------------------------|----------------------------|-----------------------------------------------|
| INDEX<br>STATISTICS<br>P registrations<br>P week coverage<br>ELECTIONS<br>CLEARANCE SLIPS<br>APPLICATIONS | App      | Iications<br>On this page you will find<br>Befor submitting an appl<br>• Składanie wniosku o<br>• Housing application.<br>NOTICE. Do not print o<br>required attachement | d a listing of applic<br>ication <b>read an a</b><br>stypendium socjal<br>put the housing i<br>ts to dean's offi | ations that you can file or h<br>ppropriate guide:<br>ne.<br>application. Any other a<br>re. | nave already filed.<br>P <b>plications should</b> | be printed out, signe      | d and delivered with                          |
| Ist of applications Ist of documents Current applications. I                                              |          |                                                                                                    |                                                                                                    | Term                                                                                         |                                                   |                            |                                               |
|                                                                                                    |          | Oświadczenie o dochodach<br>2015                                                                                                    | Registered                                                                                                    | in progress, never<br>ending round<br>from 2016-10-04 11:34:00                               | Faculty of<br>Humanities                          | Academic year<br>2016/2017 | print 🗲<br>details 🗲                          |
|                                                                                                    | <b>→</b> | Housing application                                                                                                    | Filled in                                                                                                    | in progress, never<br>ending round [less]<br>from 2016-06-06:00:00                           | Maria Curie-<br>Skłodowska<br>University          | Academic year<br>2016/2017 | fill in ●<br>delete ●<br>print ●<br>details ● |
|                                                                                                    |          | Housing application                                                                                                    | Accepted                                                                                                    | in progress, never<br>ending round [less]<br>from 2016-06-06 00:00:00                        | Maria Curie-<br>Skłodowska<br>University          | Academic year<br>2016/2017 | ask to reconsider                             |
| Applications that you can submit. 👔                                                                       |          |                                                                                                    |                                                                                                    |                                                                                              |                                                   |                            |                                               |
|                                                                                                    |          | Title                                                                                                    |                                                                                                    | Rounds                                                                                       | Administrator                                     | Term                       |                                               |
|                                                                                                    | <b>→</b> | Oświadczenie o dochodach<br>2015                                                                                                    | for all stude                                                                                                    | s, never ending round<br>nts without PhD students<br>2016-10-04 11:34:00                     | Faculty of<br>Humanities                          | Academic year<br>2016/2017 | details €<br>fill in ♠                        |
|                                                                                                    |          | tterreine englisetien                                                                                                    | in progress.                                                                                                    | never ending round fless                                                                     | Maria Curie-                                      | Academic year              | details 🗩                                     |

To fill in your application, please provide necessary details on subsequent pages.

On **page 3** you will be asked to verify the data you entered and state your household monthly income **per person for the previous tax year**. For instance, when applying for a University-provided accommodation for the academic year 2018/2019 you should enter your household monthly income for the **year 2017**. Income should be calculated following the same regulations as apply when calculating the maintenance grant, in compliance with the binding UMCS Student Social Support Grant Regulations and Regulations for estimation, allocation and disbursement of financial aid to doctoral students at UMCS.

Attention! Students and Phd students with their household monthly income per person above the income threshold that allows them to apply for the maintenance grant may also file housing applications.

## Page 3

∉ go back to the first page

BACK CHECK NEXT

Verify your personal data. If they have changed, report this fact to the dean's office . Your application will show the data entered in the USOS system. The data updated in the dean's office will be shown in the USOS web after data migration.

### Personal data:

| Correspondence address | 39-410    |
|------------------------|-----------|
| Registered address     | 39-410    |
| Email                  |           |
| Cell phone number      | 071014120 |
| Landline phone number  |           |

### Your study programs related to the application:

| No. | Program                                                                           | Kind                   | Mode      | Stage                             |
|-----|-----------------------------------------------------------------------------------|------------------------|-----------|-----------------------------------|
| 1   | [H-L-2S] Logopedia z audiologią, stacjonarne II stopnia<br>Status: <b>Student</b> | second cycle programme | full-time | I semestr, Logopedia z audiologią |
|     |                                                                                   |                        |           |                                   |

#### Income statement:

| Monthly income per person in year 2014: | 500 |
|-----------------------------------------|-----|
|                                         | PLN |

On **page 4**, enter the distance from your permanent place of residence to the University, that is Maria Curie-Sklodowska Square, following the existing traffic routes. You may use Google Maps to calculate the distance between two or more points. **International students and international PhD students should provide the distance between the UMCS and their address of residence in their home country, outside Poland.** 

## Page 4

■ go back to the first page

| BACK CHECK NEXT                                                                                                    |                                                                                                    |   |  |
|----------------------------------------------------------------------------------------------------|----------------------------------------------------------------------------------------------------|---|--|
| The academic year that your<br>accommodation application<br>concerns:<br>If your application concerns a different year<br>than Indicated, you should chose an<br>application form assigned to a different study<br>cycle. | Rok akademicki 2016/2017                                                                                                    |   |  |
| State the distance to the university<br>from your place of residence,<br>rounded to full kilometers:                                                                                                    | 500 km                                                                                                    |   |  |
| If you have lived in a student<br>dormitory before, please mark<br>which one:                                                                                                    | <ul> <li>DS Amor</li> <li>DS Babilon</li> <li>DS Femina</li> <li>DS Grześ</li> <li>DS Helios</li> <li>DS Zana 11</li> <li>DS Ikar</li> <li>DS Jowisz</li> <li>DS Jowisz</li> <li>Inaven't</li> </ul> |   |  |
| Justification of the application:                                                                                                    | Limit 8000, entered 0 characters                                                                                                    | * |  |

BACK CHECK NEXT

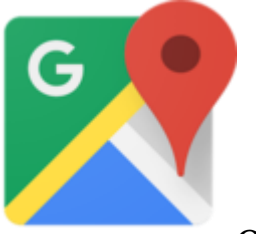

Check the distance on Google Maps: <u>https://goo.gl/j5CnUw</u>

On **page 5** you may state your next of kin for whom you would like to apply for additional accommodation (your child, your spouse). After your application has been considered, you will either be assigned all the places you were applying for or none.

| Page 5                                                                                                    |                                                                                                    |                                                                                                    |                                        |
|----------------------------------------------------------------------------------------------------|----------------------------------------------------------------------------------------------------|----------------------------------------------------------------------------------------------------|----------------------------------------|
| € go back to the first page                                                                                           |                                                                                                    |                                                                                                    |                                        |
| BACK CHECK NEXT                                                                                                    |                                                                                                    |                                                                                                    |                                        |
| Family:                                                                                                    |                                                                                                    |                                                                                                    |                                        |
| Name and surname                                                                                                    | Year of birth                                                                                                    | Relationship                                                                                                    |                                        |
| Buityna Janeczko                                                                                                    | 1990                                                                                                    | wnioskodawca                                                                                                    | 2 😤                                    |
|                                                                                                    |                                                                                                    |                                                                                                    | add 眷                                  |
| <ul> <li>The following tw</li> <li>Children und</li> <li>If a parent a<br/>but gave the<br/>applying for a</li> </ul> | o rules apply:<br>er age 3 (including foster chi<br>pplying for a place at a stude<br>name of at least one child, t<br>at least 2 places. | ldren) are not assigned a separate p<br>nt dormitory did not give the name o<br>hen (regardless of the above rule) s | place.<br>of the spouse<br>\he will be |
| BACK CHECK NEXT                                                                                                    |                                                                                                    |                                                                                                    |                                        |

On page 6 you may state any other substantial circumstances that may influence the type of room which will be assigned to you. You should tick the correct boxes in your application. Those who possess a document confirming his or her disability, but did not deliver its copy to the Dean's Office at their Department, should provide such a copy to the Commission for Student Dormitories (the Office of Student Affairs of the Centre for Education and Studies Management, "Helios" dormitory, room 5, Monday–Friday, 9:00–14.30).

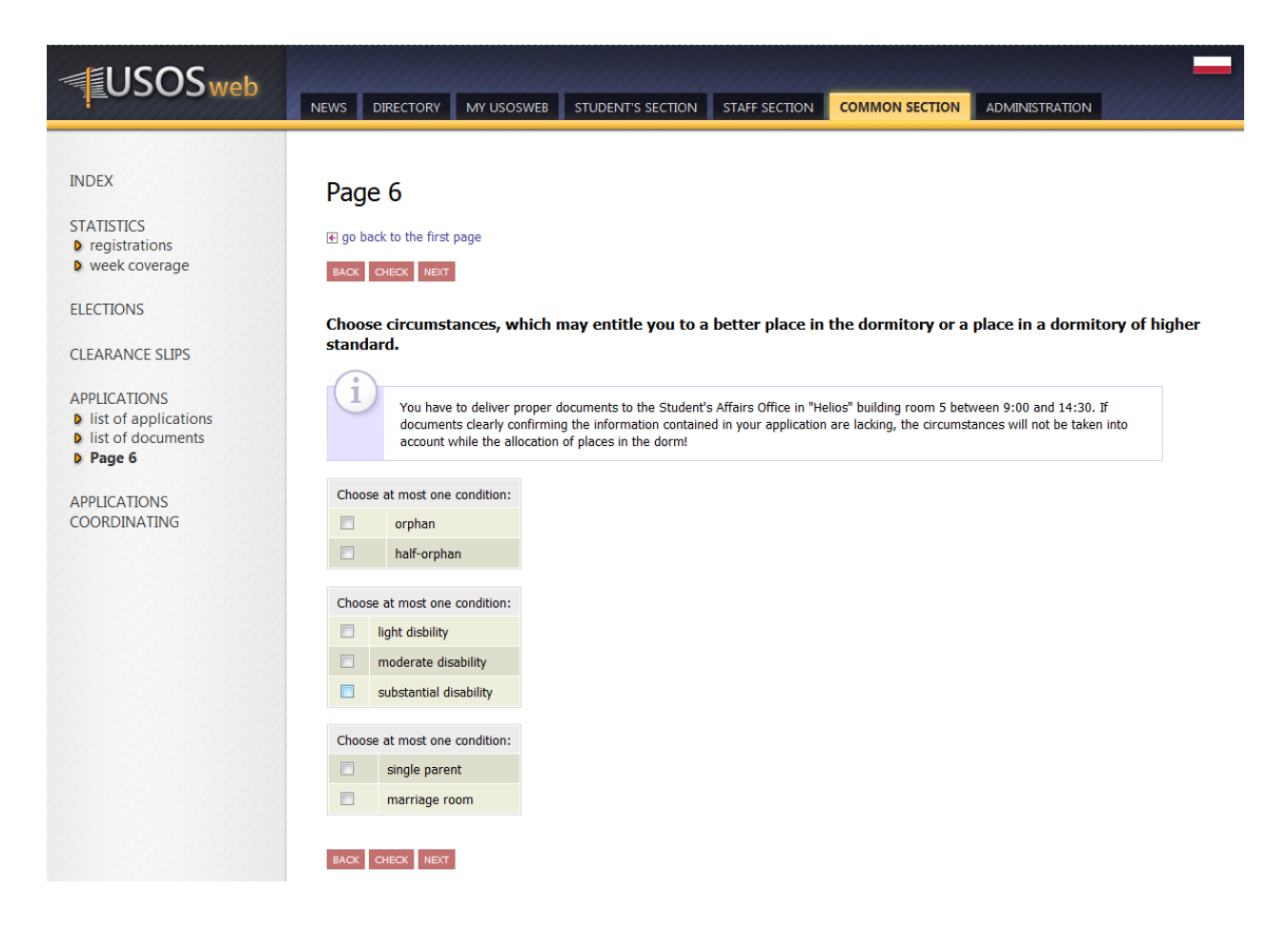

**Page 8** includes a description of each dormitory (text in Polish), contact details as well as a list of furniture and equipment available in rooms.

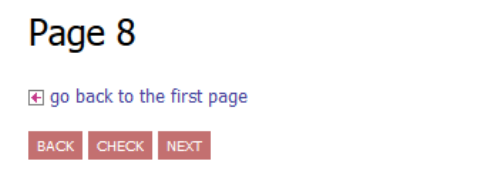

The pool of places for which you are applying includes places in the following Student Dormitories:

| dormitory  | number of<br>places                                                               | description                                                                                                    |
|------------|-----------------------------------------------------------------------------------|----------------------------------------------------------------------------------------------------|
| DS Amor    | Pokoje<br>trzyosobowe,<br>107 miejsc(a)<br>Pokoje<br>jednoosobowe,<br>1 miejsc(a) | <pre>(in Polish) Dom Studencki "Amor" ul. Radziszewskiego 18,<br/>20-036 Lublin<br/>Administracja tel. (81) 533-87-20.<br/>Recepcja (81) 533-82-91<br/>e-mail: amor@poczta.umcs.lublin.pl<br/>strona: http://www.umcs.pl/pl/akademik.htm<br/>Pokoje jednoosobowe (6) oraz trzyosobowe.<br/>W pokoju dla każdej z osób: tapczan, biurko, krzesło, szafa, szafka wisząca, szafka nocna, lampka, pościel, bie<br/>Dostęp do internetu w każdym pokoju.<br/>Wspólna kuchnia oraz wspólny węzeł sanitarny na piętrze.<br/>Sala telewizyjna.<br/>Pokój cichej nauki.<br/>Pralnia.<br/>Pokój gościnny.</pre>   |
| DS Babilon | Pokoje<br>dwuosobowe,<br>93 miejsc(a)                                             | <pre>(in Polish) Dom Studencki "Babilon" ul. Radziszewskiego 17,<br/>20-036 Lublin<br/>Administracja tel. (81) 533-87-20.<br/>Recepcja (81) 537-58-22<br/>e-mail: babilon@poczta.umcs.lublin.pl<br/>strona: http://www.umcs.pl/pl/akademik.htm<br/>Pokoje dwuosobowe.<br/>W każdym pokoju dla każdej z osób: tapczan, biurko, krzesło, szafa, szafka wisząca, szafka nocna, lampka, pości<br/>Lodówka w pokoju.<br/>Łazienka w segmencie.<br/>Dostęp do internetu w każdym pokoju.<br/>Wspólna kuchnia na piętrze.<br/>Pokój gościnny.<br/>Sala telewizyjna.<br/>Pokój cichej nauki.<br/>Pralnia.</pre> |
|            |                                                                                   | (in Polish) Dom Studencki "Femina" ul. Langiewicza 20, 20-035 Lublin<br>Administracja tel. (81) 537-29-27                                                                                                    |

On **page 9** you should indicate the dormitories you would like to be accommodated in. State your preference by clicking and dragging your choices to the relevant positions in the ranking list. Each student or PhD student is allowed to apply for a place in any of the available dormitories. **Selecting a few (or all) dormitory options increases your chances for a room assignment (The more dormitories you select, the higher the chance for a room assignment.).** 

## Page 9

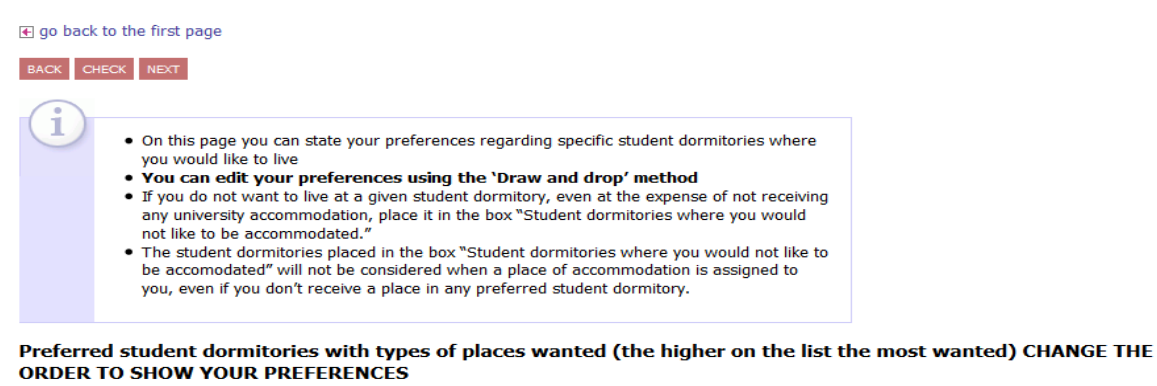

| DS Ikar, Pokoje dwuosobowe     |
|--------------------------------|
| DS Amor, Pokoje trzyosobowe    |
| DS Babilon, Pokoje dwuosobowe  |
| DS Femina, Pokoje dwuosobowe   |
| CDS Grześ, Pokoje trzyosobowe  |
| CDS Helios, Pokoje dwuosobowe  |
| DS Helios, Pokoje jednoosobowe |
| DS Ikar, Pokoje jednoosobowe   |
| CDS Jowisz, Pokoje trzyosobowe |
| CDS Jowisz, Pokoje dwuosobowe  |
| CDS Kronos, Pokoje dwuosobowe  |
| DS Zana 11, Pokoje trzyosobowe |
| CDS Grześ, Pokoje dwuosobowe   |

You may also specify dormitories in which you do not wish to be accommodated. If you drag the name of a dormitory onto the box "Student dormitories where you would not like to be accommodated" at the bottom of the page, you will indicate that you do not want to reside in this particular dormitory even at the expense of not receiving any university accommodation.

Student dormitories where you would not like to be accommodated (in case there are no places available in the student dormitories above, your application will be rejected)

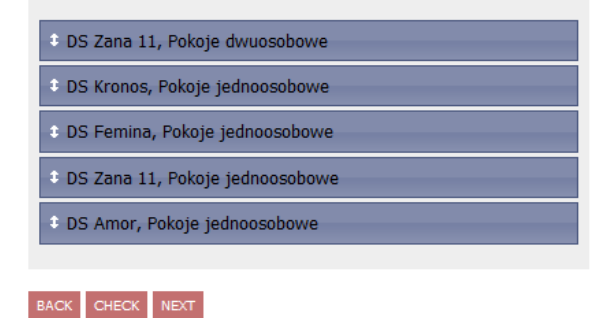

To complete your application, click **REGISTER** on the last page. After doing so, you will no longer be able to edit your application. Your application, as registered, will be now processed by the coordinator from the Office of Student Affairs of the Centre for Education and Studies Management.

# Applications that were not registered will not be considered.

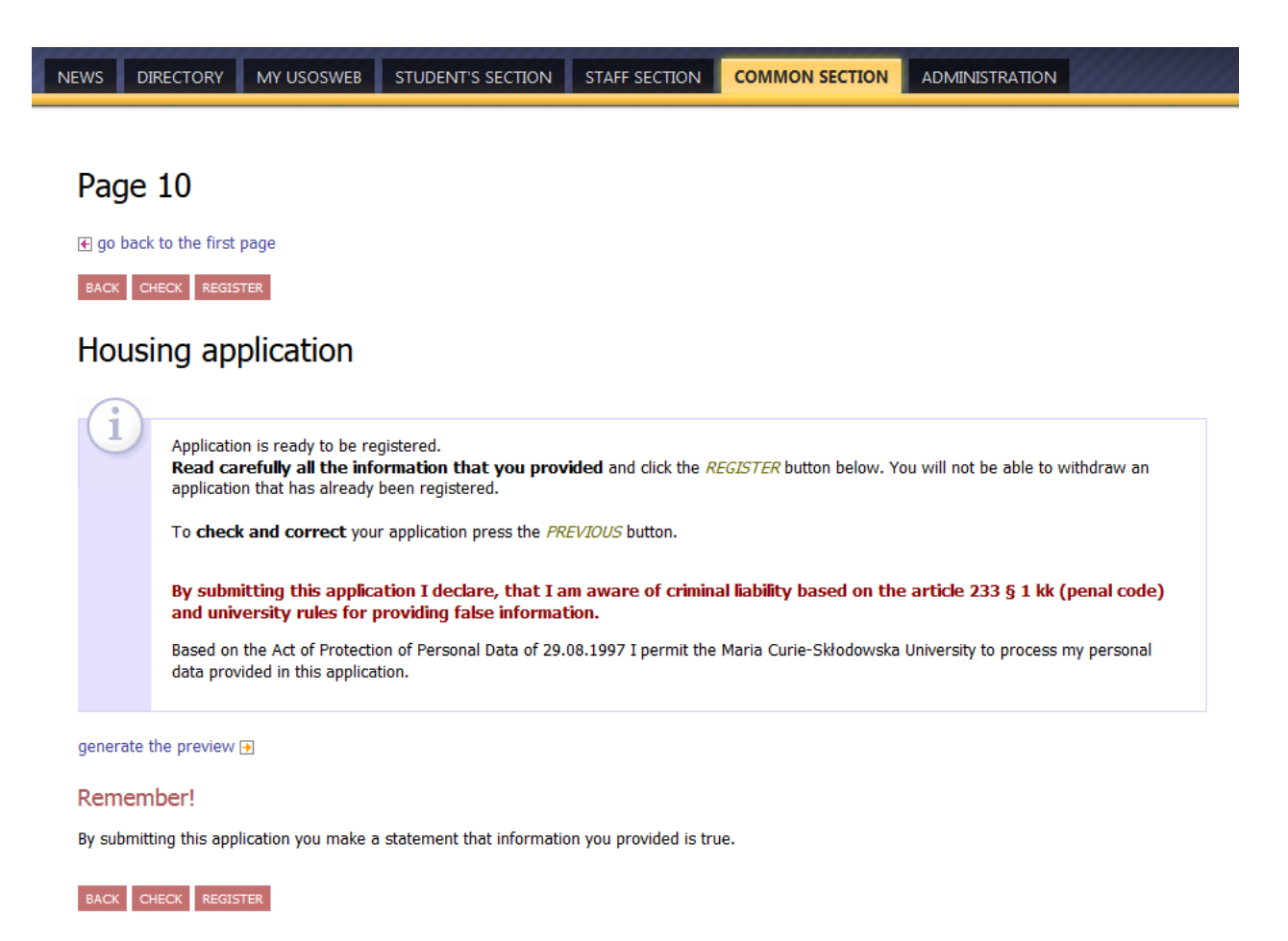

Remember to monitor the status of your application on a regular basis, as it may be returned to you for correction or further information. If your application has been successfully submitted, its status will change from "Registered" to "Pending Verification".

## Info about Application

go back to the details of the application
 print
 p

#### Application type

| Title         | Housing application               |
|---------------|-----------------------------------|
| Administrator | Maria Curie-Skłodowska University |
| Term          | Academic year 2016/2017           |
| Description   | Application for housing.          |

#### Application status

| Status        | Registered                                                                              |
|---------------|-----------------------------------------------------------------------------------------|
| Description   | The application is submitted. You cannot modify it. You should deliver paper documents. |
| Creation date | 2016-06-17 14:48:50                                                                     |

#### Application data

| Details                                             |                                                              |
|-----------------------------------------------------|--------------------------------------------------------------|
| Address:                                            | 27 438 Solecow Mici of Solecow Mici 30 o. 1                  |
| Distance to the university from place of residence: |                                                              |
| Income per family member:                           | 404.00                                                       |
| Number of places:                                   | 1                                                            |
| Pool of places:                                     | Miejsca w akademikach w gestii Komisji ds. Domów Studenckich |
| Previous dormitory:                                 | DS Femina                                                    |
| Justification:                                      |                                                              |

**ATTENTION!** It is not necessary to print out and submit a paper form of your application.

ELAMPLE

You will be notified via e-mail once your application has been considered. The results will be included in the details of your application in the USOSweb. A place in a dormitory was allocated to you if a name of a dormitory appears in the box "Assigned dormitory". If there is "None", you were not awarded any place of residence in a dormitory.

| Details:                                            |                                                              |
|-----------------------------------------------------|--------------------------------------------------------------|
| Address:                                            | 39-410                                                       |
| Distance to the university from place of residence: | 200                                                          |
| Income per family member:                           | 500.00                                                       |
| Number of places:                                   | 1                                                            |
| Pool of places:                                     | Miejsca w akademikach w gestii Komisji ds. Domów Studenckich |
| Previous dormitory:                                 | brak                                                         |
| Justification:                                      |                                                              |
| Assigned dormitory:                                 | none                                                         |
| Place available from:                               | 2016-06-30                                                   |
| Place available to:                                 | 2016-04-01                                                   |

| Details:                                            |                                                              |  |  |
|-----------------------------------------------------|--------------------------------------------------------------|--|--|
| Address:                                            | 39-410                                                       |  |  |
| Distance to the university from place of residence: | 200                                                          |  |  |
| Income per family member:                           | 500.00                                                       |  |  |
| Number of places:                                   | 1                                                            |  |  |
| Pool of places:                                     | Miejsca w akademikach w gestii Komisji ds. Domów Studenckich |  |  |
| Previous dormitory:                                 | brak                                                         |  |  |
| Justification:                                      |                                                              |  |  |
| Assigned dormitory:                                 | DS Babilon, Pokoje dwuosobowe                                |  |  |
| Place available from:                               | 2016-06-30                                                   |  |  |
| Place available to:                                 | 2016-04-01                                                   |  |  |
| Check-in deadline:                                  | 2016-05-30                                                   |  |  |

The choice of assigned places must be confirmed in the USOSweb by 25<sup>th</sup> September 2018 by clicking "Confirm". The status of your application will change from "Accepted" to "Confirmed". Should you not perform this operation before the aforementioned deadline, your application will be denied. It will not be possible to retrieve the place that was previously allocated to you.

| Current applications. 1 |                     |          |                                                                |                                          |                            |                                                                                              |  |  |
|-------------------------|---------------------|----------|----------------------------------------------------------------|------------------------------------------|----------------------------|----------------------------------------------------------------------------------------------|--|--|
|                         | Title               | Status   | Rounds                                                         | Administrator                            | Term                       |                                                                                              |  |  |
|                         | Housing application | Accepted | in progress, never<br>ending round<br>from 2016-04-23 00:00:00 | Maria Curie-<br>Skłodowska<br>University | Academic year<br>2015/2016 | confirm ←<br>cancel ←<br>print ◆<br>change the expiration<br>date of referral ←<br>details ← |  |  |

If you wish to give up your assigned place in a dormitory, **you are obliged** to report this fact in the USOSweb by clicking the "Cancel" button. Following this operation, the status of your application will change to "Abandoned". Once you have given up your assigned place in the USOSweb system, it cannot be undone.

If you wish to re-apply for a place in a dormitory, you may submit an application in paper form to the Commission for Student Dormitories. However, your application may be considered only after 2 October, which is past the period of lodging for a given academic year.

Should you have any further questions, please contact any of the employees at the Office of Student Affairs of the Centre for Education and Studies Management via telephone + 48 533-86-27 or e-mail <u>akademik@poczta.umcs.lublin.pl</u>.